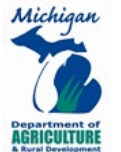

Fertilizer manufacturers and distributors must file inspection fee (tonnage) report electronically. The electronic form is a spreadsheet that automatically calculates your company's total tons and fees.

- 1. Download the Michigan Fertilizer Inspection & Water Quality Protection Fee Payment Report form
  - Go to www.Michigan.gov/MDARD/Plant-Pest/Fertilizer
  - In the Fertilizer Program section, click on "Reporting Fertilizer Tonnage"
  - Click on "Electronic Fertilizer Tonnage Reporting" to download form
  - Save to your computer in a place you can find easily (i.e., Desktop)
    - Rename the file to your company name, four-digit ID number, and reporting year in the file name
    - Example: "XYZ Fertilizer Inc #0000 2022"
  - Save your work as you go to avoid accidental loss of your work, to stop and return to your work later, etc.
- 2. REGISTRANT INFORMATION Tab Complete the yellow-shaded boxes
  - Reporting Year (YYYY) Enter the year in which the tonnage was manufactured or sold
  - Reporting Period

     1 = January through December
  - **Submission Date** (MM/DD/YY) Enter the date the report will be submitted to the State of Michigan
  - ID Number Four-digit fertilizer manufacturing ID number. Can be found on Michigan fertilizer license or on <u>Michigan Fertilizer Facility License and Product Registration List</u>.
  - **Company Name, Address, and Contact Information** Enter correct and complete information. If information has changed, enter new information.
  - Name/Address Corrections (Y/N) Enter "Y" for Yes if there have been changes and "N" for No if there have not been changes in your firm's name and/or address
  - Signature, Title, and Date Enter name and title of person certifying reporting and date
  - **Zero Report Explanation Box** Enter explanation if you are reporting zero tons. This explanation is required, and your report is considered incomplete without it.
    - NOTE: The MDARD Fertilizer Inspection and Water Quality Exemption Form must be filled out and submitted if Fertilizer was distributed into Michigan to other licensed firms.

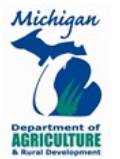

### 3. TONNAGE WORKSHEET Tab

Total tonnage and fees from the data entered on this tab will automatically calculate and transfer to the appropriate lines in the calculation table on the "REGISTRANT INFORMATION" tab.

#### Product Name

• Enter the name of the fertilizer or soil conditioner in this box

| AutoSave Off                                                                                                    | ße       | > 🛛          | <b>F</b>   | ) ~ (~ æ                                                                                                    | ) ~ 🔆 🖪                | t©<br>→                 |                               | Exampl                      | e Fert T   | onnage    | Report | Templa      | te - Co     | ompatib            | ility Mo        | de 🝷                |                     |                |
|----------------------------------------------------------------------------------------------------|----------|--------------|------------|----------------------------------------------------------------------------------------------------|------------------------|-------------------------|-------------------------------|-----------------------------|------------|-----------|--------|-------------|-------------|--------------------|-----------------|---------------------|---------------------|----------------|
| File Home                                                                                                    | Insert   | Draw         | Pag        | e Layout                                                                                                    | Formulas               | Data Rev                | iew View                      | Develope                    | r He       | elp       | DYMO   | Label       | Acro        | obat               |                 |                     |                     |                |
| Paste<br>✓ ✓ Format Pa<br>Clipboard                                                                                           | ainter   | Arial<br>B I | <u>U</u> ~ | <ul> <li>✓ 12</li> <li>✓ 12</li> <l< td=""><td>A^ A =</td><td>= = =   *<br/>= = =   =</td><td>ک ∼<br/>≣ ع≡ ا  M<br/>Alignment</td><td>/rap Text<br/>lerge &amp; Center</td><td>~<br/>[3] P</td><td>Protect</td><td>\$</td><td>~ %<br/>Numl</td><td>9 50<br/>ber</td><td>~<br/>0.00<br/>0 → 0</td><td>Cond<br/>Forma</td><td>itional<br/>atting ~</td><td>Format<br/>Table</td><td>as Ce<br/>Style</td></l<></ul> | A^ A =                 | = = =   *<br>= = =   =  | ک ∼<br>≣ ع≡ ا  M<br>Alignment | /rap Text<br>lerge & Center | ~<br>[3] P | Protect   | \$     | ~ %<br>Numl | 9 50<br>ber | ~<br>0.00<br>0 → 0 | Cond<br>Forma   | itional<br>atting ~ | Format<br>Table     | as Ce<br>Style |
| A3 •                                                                                                    | : ×      | Vata (Put    | fx         | o the Public)                                                                                                    | i                      |                         |                               |                             |            |           |        |             |             |                    |                 |                     |                     |                |
|                                                                                                    | B        | - C          | D          | F                                                                                                    | F                      | G                       | н                             |                             | 1          | K         | 1      | м           | N           | 0                  | P               | 0                   | B                   | 5              |
|                                                                                                    | GRAD     | E - ANA      |            |                                                                                                    | FE                     |                         | TYPE (TON                     | S)                          | Ū          | IN        |        | MICR        | ONUT        | RIENT              | rs (%)          | ~                   | 13                  |                |
|                                                                                                    | N        | P            | к          | BAG = 1,<br>BULK = 2,<br>LIQUID = 3                                                                                                    | AGRICULTURAL<br>(FARM) | SPECIALTY<br>(NON-FARM) | PEAT<br>(CUBIC YARDS)         | SOIL<br>CONDITIONER         | в          | Ca        | СІ     | Cu          | Fe          | Mg                 | Mn              | Мо                  | s                   | Zn             |
| 3                                                                                                    | 46.0%    | 0.0%         | 0.0%       | 2                                                                                                    | 510.0                  | WRONG                   |                               |                             |            |           |        |             |             |                    |                 |                     |                     |                |
| 4                                                                                                    | 1        |              |            |                                                                                                    |                        |                         |                               |                             |            |           |        |             |             |                    |                 |                     |                     |                |
| AutoSave Off                                                                                                    | C e      | > 8          | <b>F</b> 5 | ) ~ (~ E                                                                                                    | • * ☆ ┣                | t∰ →                    |                               | Example                     | e Fert To  | onnage    | Report | Templat     | e - Co      | mpatibi            | ility Moo       | de 🕇                |                     |                |
| File Home                                                                                                    | Insert   | Draw         | Pag        | e Layout                                                                                                    | Formulas               | Data Revi               | ew View                       | Develope                    | He         | elp [     | OMYO   | Label       | Acro        | bat                |                 |                     |                     |                |
| Paste<br><sup>→</sup> <sup>×</sup> <sup>×</sup> <sup>×</sup> <sup>×</sup> <sup>×</sup> <sup>×</sup> <sup>×</sup> <sup>×</sup> | ainter   | Arial<br>B I | <u>U</u> ~ | ~ 12<br>  ⊞ ~   <u>⊅</u>                                                                                                    | A^ A =                 | = = =   %<br>= = =   =  | ≷~ ebw<br>≣ ≠≡ ⊞ M            | rap Text<br>erge & Center   | ~          | Protect   | \$     | ~ %         | 9   50      | ~<br>0.00<br>→.0   | Condi<br>Format | tional<br>tting ~   | Format a<br>Table ~ | as Ce<br>Style |
| Clipboard                                                                                                    | R.       |              |            | Font                                                                                                    | 5                      |                         | Alignment                     |                             | ⊡ Pi       | rotection |        | Numb        | er          | 5                  |                 | 5                   | Styles              |                |
| A4 -                                                                                                    |          | ~            | fx         |                                                                                                    |                        |                         |                               |                             |            |           |        |             |             |                    |                 |                     |                     |                |
| 🕜 Sensitivity: 📕                                                                                                    | Public D | Data (Pub    | blished t  | o the Public)                                                                                                    | 1                      |                         |                               |                             |            |           |        |             |             |                    |                 |                     |                     |                |
| A                                                                                                    | В        | С            | D          | E                                                                                                    | F                      | G                       | Н                             | l                           | J          | K         | L      | М           | Ν           | 0                  | Ρ               | Q                   | R                   | S              |

|   | A            | в     | C       | U      | E                                   | F                      | ાં                      | н                     |                     | J | K  | L  | M    | N    | U     | Р      | U. | R | S  |
|---|--------------|-------|---------|--------|-------------------------------------|------------------------|-------------------------|-----------------------|---------------------|---|----|----|------|------|-------|--------|----|---|----|
| 1 |              | GRADI | E - AN/ | ALYSIS | CONTAINER                           | FE                     | RTILIZER 1              | YPE (TON              | S)                  |   |    |    | MICR | ONUT | RIENT | 'S (%) |    |   |    |
| 2 | PRODUCT NAME | N     | Р       | к      | BAG = 1,<br>BULK = 2,<br>LIQUID = 3 | AGRICULTURAL<br>(FARM) | SPECIALTY<br>(NON-FARM) | PEAT<br>(CUBIC YARDS) | Soil<br>Conditioner | в | Ca | сі | Cu   | Fe   | Mg    | Mn     | Мо | s | Zn |
| 3 | Urea         | 46.0% | 0.0%    | 0.0%   | 2                                   | 510.0                  | RIGHT                   |                       |                     |   |    |    |      |      |       |        |    |   |    |
| 4 |              |       |         |        |                                     |                        |                         |                       |                     |   |    |    |      |      |       |        |    |   |    |

- Do not report custom blends; rather, report the raw ingredients separately (i.e., list amounts of urea, MAP, DAP, etc.)
- For specialty fertilizers and soil conditioners, each registered product must be on its own line and reported individually.

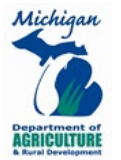

|                                 | AutoSave 🤇                                                                                         | Off                                                 | <b>B</b> E                                                            | > □                                                                                                    | <b>F</b> / '/                                                                                                    | ୦ ~ ୯ ~ ହ                                                                                                    | 8 ~ 🔅 🖪                                                                                                    | <b>₽</b> -                                                                        |                                                                                             | Exampl                                                                  | e Fert T | onnage                       | Report     | Templa                            | ite - Co                               | ompatik                      | oility Mo                             | ode 👻               |                           |                             |
|---------------------------------|----------------------------------------------------------------------------------------------------|-----------------------------------------------------|-----------------------------------------------------------------------|----------------------------------------------------------------------------------------------------|----------------------------------------------------------------------------------------------------|----------------------------------------------------------------------------------------------------|----------------------------------------------------------------------------------------------------|-----------------------------------------------------------------------------------|---------------------------------------------------------------------------------------------|-------------------------------------------------------------------------|----------|------------------------------|------------|-----------------------------------|----------------------------------------|------------------------------|---------------------------------------|---------------------|---------------------------|-----------------------------|
|                                 | File Ho                                                                                            | me                                                  | Insert                                                                | Draw                                                                                                    | / Pag                                                                                                    | je Layout                                                                                                    | Formulas                                                                                                    | Data Revi                                                                         | iew View                                                                                    | Develope                                                                | r He     | elp                          | DYMO       | Label                             | Acro                                   | obat                         |                                       |                     |                           |                             |
|                                 | rch X Cu                                                                                           | t                                                   |                                                                       | Arial                                                                                                    |                                                                                                    |                                                                                                    |                                                                                                    | = &                                                                               | ab. M                                                                                       | ran Tovt                                                                |          | Ω                            |            |                                   |                                        |                              | F                                     |                     |                           | 3 F                         |
|                                 | Paste Co                                                                                           | ру ~                                                |                                                                       | And                                                                                                    |                                                                                                    | × 12                                                                                                    |                                                                                                    | %                                                                                 | ce w                                                                                        | Tap Text                                                                |          | Protect                      |            | ~ (                               |                                        | ~                            | Conc                                  | litional            | Format                    | i 🗠                         |
|                                 | ✓ ✓ Fo                                                                                             | rmat Pa                                             | ainter                                                                | B 1                                                                                                    | <u>U</u> ~                                                                                                    | ⊞ -   🖄                                                                                                    | ~ <u>A</u> ~   =                                                                                                    |                                                                                   | = →=   🛱 M                                                                                  | erge & Center                                                           | ~        | ~                            | \$         | • %                               | <b>7</b>   10                          | ŏ →.ŏ                        | Forma                                 | atting ~            | Table                     | <ul> <li>Style</li> </ul>   |
|                                 | Clipboa                                                                                            | rd                                                  | Ŀ                                                                     |                                                                                                    |                                                                                                    | Font                                                                                                    | Es                                                                                                    |                                                                                   | Alignment                                                                                   |                                                                         | ⊡ P      | rotectior                    | n          | Num                               | ber                                    | 5                            |                                       |                     | Styles                    |                             |
| A                               | 4                                                                                                  | -                                                   | $\times$                                                              | $\sim$                                                                                                    | fx.                                                                                                    |                                                                                                    |                                                                                                    |                                                                                   |                                                                                             |                                                                         |          |                              |            |                                   |                                        |                              |                                       |                     |                           |                             |
|                                 |                                                                                                    |                                                     |                                                                       |                                                                                                    |                                                                                                    |                                                                                                    |                                                                                                    |                                                                                   |                                                                                             |                                                                         |          |                              |            |                                   |                                        |                              |                                       |                     |                           |                             |
|                                 |                                                                                                    |                                                     |                                                                       |                                                                                                    |                                                                                                    |                                                                                                    |                                                                                                    |                                                                                   |                                                                                             |                                                                         |          |                              |            |                                   |                                        |                              |                                       |                     |                           |                             |
| _                               | Sensitivit                                                                                         | :y: 📕                                               | Public D                                                              | ata (Pul                                                                                                    | blished t                                                                                                    | o the Public)                                                                                                    | /                                                                                                    | 0                                                                                 | Ц                                                                                           |                                                                         |          | V                            |            |                                   | N                                      | 0                            | D                                     | 0                   | D                         | 0                           |
| 1                               | A                                                                                                  |                                                     | GRAD                                                                  | E - AN/                                                                                                    | ALYSIS                                                                                                    |                                                                                                    | FE                                                                                                    |                                                                                   |                                                                                             | S)                                                                      | J        |                              | L          | MICR                              | ONUT                                   | RIEN                         | TS (%)                                | u                   | R                         | 3                           |
| -                               | PRODUCT                                                                                            | NAME                                                | N                                                                     | Р                                                                                                    | к                                                                                                    | BAG = 1,<br>BULK = 2,                                                                                             | AGRICULTURAL<br>(FARM)                                                                                                    | SPECIALTY<br>(NON-FARM)                                                           | PEAT<br>(CUBIC YARDS)                                                                       | ,<br>Soil<br>Conditioner                                                | в        | Ca                           | сі         | Cu                                | Fe                                     | Mg                           | Mn                                    | Мо                  | s                         | Zn                          |
| 2                               | Custom Ble                                                                                         | end                                                 | 46.0%                                                                 | 0.0%                                                                                                    | 0.0%                                                                                                    | 2 LIQUID = 3                                                                                                    | 510.0                                                                                                    | WRONG                                                                             |                                                                                             |                                                                         |          |                              |            |                                   |                                        |                              |                                       |                     |                           |                             |
| 4                               |                                                                                                    |                                                     |                                                                       |                                                                                                    |                                                                                                    |                                                                                                    |                                                                                                    |                                                                                   | -                                                                                           |                                                                         |          |                              |            |                                   |                                        |                              |                                       |                     |                           |                             |
| -                               |                                                                                                    |                                                     |                                                                       |                                                                                                    |                                                                                                    |                                                                                                    |                                                                                                    |                                                                                   |                                                                                             |                                                                         |          |                              |            |                                   |                                        |                              |                                       |                     |                           |                             |
|                                 |                                                                                                    |                                                     |                                                                       |                                                                                                    |                                                                                                    |                                                                                                    | abe 🗖                                                                                                    |                                                                                   |                                                                                             | <b>F</b>                                                                |          |                              | D          | Tl-                               |                                        |                              |                                       | 4.                  |                           |                             |
|                                 | Autosave (                                                                                         |                                                     |                                                                       |                                                                                                    | 5/ -/                                                                                                    | ) • (= • Æ                                                                                                    | j`♡ Lē                                                                                                    | 40 ·                                                                              |                                                                                             | Exampi                                                                  | e rent n | onnage                       | Report     | rempia                            | ie - cc                                | траць                        |                                       | ue •                |                           |                             |
|                                 |                                                                                                    |                                                     |                                                                       |                                                                                                    |                                                                                                    |                                                                                                    |                                                                                                    |                                                                                   |                                                                                             |                                                                         |          |                              |            |                                   |                                        |                              |                                       |                     |                           |                             |
|                                 | File Ho                                                                                            | me                                                  | Insert                                                                | Draw                                                                                                    | / Pag                                                                                                    | je Layout                                                                                                    | Formulas                                                                                                    | Data Revi                                                                         | iew View                                                                                    | Develope                                                                | r He     | elp                          | DYMO       | Label                             | Acro                                   | obat                         |                                       |                     |                           |                             |
|                                 | File <u>Ho</u>                                                                                     | me<br>t                                             | Insert                                                                | Draw<br>Arial                                                                                                    | / Pag                                                                                                    | je Layout<br>v 12                                                                                                 | Formulas<br>→ A^ A <sup>×</sup> =                                                                                                    | Data Revi<br>≡ <u>=</u>   ∛                                                       | iew View<br>≻~ ₂⊵w                                                                          | <b>Develope</b><br>Trap Text                                            | r He     |                              | DYMO       | Label                             | Acro                                   | obat                         | Ē                                     |                     |                           |                             |
|                                 | File Ho                                                                                            | me<br>t<br>py ~                                     | Insert                                                                | Draw<br>Arial<br>B I                                                                                                    | v Pag                                                                                                    | je Layout<br>↓ 12                                                                                                 | Formulas $\checkmark$ $A^{^{\sim}}$ $\equiv$ $\checkmark$ $A^{^{\sim}}$ $\equiv$                                                                                                    | Data Revi<br>$\Xi \equiv \pm   \%$<br>$\Xi \equiv \pm   \mp  $                    | iew View<br>?~ ?₽?w<br>≡ ∓≡  м                                                              | Develope<br>Trap Text<br>erge & Center                                  | r He     | elp<br>Protect               |            | Label                             | Acro                                   |                              | Cond                                  | itional             | Format                    | as Ce                       |
|                                 | File <u>Ho</u>                                                                                     | me<br>t<br>py ~<br>rmat Pa                          | Insert<br>ainter                                                      | Draw<br>Arial<br>B I                                                                                                    | v Pag<br><u>U</u> ∽                                                                                                    | ye Layout<br>~ 12<br>  ⊞ ~   <u>♪</u>                                                                             | Formulas       A^ A^ I       A_ A^ I       A_ A^ I                                                                                                    | Data Revi<br>$\Xi \equiv \pm   \%$<br>$\Xi \equiv \Xi   \Xi$                      | iew View<br>?~ ?₽₩<br>≣ = = ඕ M                                                             | Develope<br>irap Text<br>erge & Center                                  | r He     | elp<br>Protect               | DYMO<br>\$ | Label                             | Acro                                   | obat<br>~<br>0 .00<br>0 .00  | Cond                                  | itional<br>atting ~ | Format<br>Table           | as Ce<br>~ Style            |
|                                 | File Ho<br>Paste S Fo<br>Clipboa                                                                   | me<br>t<br>py ~<br>rmat Pa<br>rd                    | insert<br>ainter                                                      | Draw<br>Arial<br>B I                                                                                                    |                                                                                                    | ye Layout<br>→ 12<br>I III ~ I A                                                                                  | Formulas<br>$A^{A} A^{V} =$<br>$A^{A} A^{V} =$<br>$A^{A} A^{V} =$<br>$A^{A} A^{V} =$                                                                                                    | Data Revi<br>$\Xi \equiv \pm   $ %<br>$\Xi \equiv \Xi   $ $\Xi$                   | iew View<br>가~ 알맞w<br>를 프 변 M<br>Alignment                                                  | Develope<br>irap Text<br>erge & Center                                  | r He     | Protect                      | DYMO<br>\$ | Label<br>~ %<br>Num               | Acro<br>9   50<br>ber                  | obat<br>~<br>000<br>0        | Cond                                  | itional<br>atting ~ | Format<br>Table<br>Styles | as Ce<br>~ Style            |
| A                               | File <u>Ho</u><br>Paste S Cu<br>Paste S Co<br>Clipboa                                              | me<br>t<br>py ~<br>rmat Pa<br>rd                    | insert<br>ainter                                                      | Draw<br>Arial<br>B I                                                                                                    | Pag<br>U ∽                                                                                                    | ye Layout<br>→ 12<br>H → A<br>Font                                                                                | Formulas<br>→ A^ A <sup>×</sup> =<br>→ A → =<br><sub>「S</sub> =                                                                                                    | Data Revi<br>$\Xi \equiv \pm   \%$<br>$\Xi \equiv \Xi   \Xi$                      | iew View<br>> · 알 w<br>E 표 점 M<br>Alignment                                                 | Develope<br>irap Text<br>erge & Center                                  | r He     | Protect                      | DYMO<br>\$ | Label<br>~ %<br>Num               | Acro                                   | obat<br>↓<br>0 .00<br>0 .00  | Cond                                  | itional<br>atting ~ | Format<br>Table<br>Styles | as Ce<br>~ Style            |
| A                               | File Ho<br>Paste S Cu<br>Paste S Co<br>Clipboa                                                     | me<br>t<br>py ~<br>rmat Pa<br>rd                    | inter<br>S                                                            | Draw<br>Arial<br>B I                                                                                                    | Pag                                                                                                    | ye Layout<br>↓ 12<br>↓ ⊞ ↓ ↓ ▲<br>Font                                                                            | Formulas<br>$A^{\wedge} A^{\vee} =$<br>$A^{\wedge} A^{\vee} =$<br>$A^{\vee} =$<br>$F_{M} =$                                                                                                    | Data Revi<br>= = =   %<br>= = =   =                                               | iew View<br>>                                                                               | Develope<br>irap Text<br>erge & Center                                  | r He     | Protection                   | DYMO<br>\$ | Label<br>~ %<br>Num               | Acro<br>9 6                            | obat                         | Cond                                  | itional<br>atting ~ | Format<br>Table<br>Styles | as Ce<br>Y Style            |
| A                               | File <u>Ho</u><br>Paste Cu<br>Paste <b>V</b> Fo<br>Clipboa                                         | me<br>t<br>py ~<br>rmat Pa<br>rd                    | Insert                                                                | Draw<br>Arial<br>B I                                                                                                    | U = Pag                                                                                                    | ye Layout<br>→ 12<br>  □ →   △<br>Font                                                                            | Formulas<br>$A^{A} A^{\vee} = $<br>$A^{A} A^{\vee} = $<br>$F_{S} = $                                                                                                    | Data Revi<br>= = =   %<br>= = =   =                                               | iew View<br>> ·   원 ₪<br>∃ 코르   환 M<br>Alignment                                            | Develope<br>rap Text<br>erge & Center                                   | r He     | Protect<br>rotection         | ДҮМО<br>\$ | Label                             | Acro<br>9   50                         | obat<br>↓<br>0 .00<br>0 .00  | Cond                                  | itional<br>atting ~ | Format<br>Table<br>Styles | as Ce<br>× Style            |
| A                               | File Ho<br>Paste S Fo<br>Clipboa                                                                   | me<br>t<br>py ~<br>rmat Pa<br>rd                    | Insert                                                                | Draw<br>Arial<br>B I                                                                                                    | U = V                                                                                                    | v 12<br>Font<br>To the Public)                                                                                    | Formulas<br>$A^{A} A^{V} = \frac{1}{100}$                                                                                                    | Data Revi<br>= = =   %<br>= = =   =<br>G                                          | iew View<br>> →<br>= → =<br>Alignment                                                       | Develope<br>rap Text<br>erge & Center                                   | r He     | Protection                   | DYMO<br>\$ | Label<br>~ %<br>Num               | Acro<br>9 60                           | obat                         | Cond<br>Forma                         | itional<br>atting ~ | Format<br>Table<br>Styles | as Ce<br>Y Style            |
| A                               | File Ho<br>Paste Co<br>V Clipboa                                                                   | me<br>t<br>py ~<br>rmat Pa<br>rd<br>~               | Insert<br>ainter<br>S<br>Public D<br>B<br>GRADI                       | Draw<br>Arial<br>B I                                                                                                    | $\begin{array}{c} & \operatorname{Pag} \\ & \\ & \\ & \\ & \\ & \\ & \\ & \\ & \\ & \\ $                                                                                       | v 12                                                                                                    | Formulas                                                                                                    | Data Revi<br>E = =   %<br>E = =   E<br>G<br>RTILIZER 1                            | iew View<br>→ →<br>= ==   ⊕ M<br>Alignment<br>H<br>TYPE (TON                                | Develope<br>rap Text<br>erge & Center                                   | r He     | Protection<br>K              | DYMO<br>\$ | Label<br>~ % Num<br>M MICR        | Acro<br>9 5<br>ber<br>N<br>ONUT        | obat                         | Cond<br>Forma                         | itional<br>atting ~ | Format<br>Table<br>Styles | as Ce<br>× Style            |
| A<br>1<br>2                     | File Ho<br>Paste C C<br>Clipboa                                                                    | me<br>t<br>py ~<br>rmat Pa<br>rd<br>cy: 1           | Insert<br>ainter<br>53<br>Public D<br>B<br>GRADI<br>N                 | Draw<br>Arial<br>B I                                                                                                    | $f_x = \begin{bmatrix} y & y \\ y & y \\ y & y \\ f_x \end{bmatrix}$                                                                                                    | v 12<br>v 12<br>v 12<br>Font<br>Font<br>To the Public)<br>E<br>CONTAINER<br>BAG = 1,<br>BULK = 2,<br>LOUID = 3    | Formulas                                                                                                    | Data Revi                                                                         | iew View<br>→ ↓ 22 W<br>E → E P M<br>Alignment<br>H<br>TYPE (TON<br>[CUBIC YARDS]           | Develope<br>rap Text<br>erge & Center<br>S)<br>CONDITIONER              | r He     | Protection<br>K              | L<br>CI    | Label<br>~ %<br>Num<br>MICR<br>Cu | Acro<br>9 5<br>ber<br>ONUT<br>Fe       | obat                         | Cond<br>Forma                         | Q<br>Mo             | Format<br>Table<br>Styles | as Ce<br>× Style            |
| A<br>1<br>2<br>3                | File Ho<br>Paste C C<br>Paste S C C<br>Sensitivit<br>PRODUCT<br>Urea                               | me<br>t<br>py ~<br>rmat Pa<br>rd<br>~ : : : : : :   | Ainter<br>S<br>Public D<br>B<br>GRADI<br>N<br>46.0%                   | Draw<br>Arial<br>B I<br>Vata (Pul<br>C<br>E - AN/<br>P<br>0.0%                                                                             | $f_{x} = \frac{1}{2}$                                                                                                    |                                                                                                    | Formulas                                                                                                    | Data Revi                                                                         | iew View<br>→ → 22 W<br>= → = P<br>Alignment<br>H<br>TYPE (TON<br>PEAT<br>(CUBIC YARDS)     | Develope<br>rap Text<br>erge & Center<br>5)<br>SoliL<br>conditioner     | r He     | rotection<br>K               |            | Abel<br>~ %<br>Num<br>MICR<br>Cu  | Acro<br>9 50<br>ber<br>N<br>ONUT<br>Fe | obat<br>° →0<br>° →0<br>F3   | Cond<br>Forma                         | Q<br>Mo             | Format<br>Table<br>Styles | as Ce<br>× Style<br>S<br>Zn |
| A<br>1<br>2<br>3<br>4           | File Ho<br>Paste & Cu<br>Paste & Cu<br>Poste / Cu<br>Probuct<br>Urea<br>Potash                     | me<br>t<br>py v rmat Paa<br>rd<br>v : i i i<br>NAME | Insert<br>ainter<br>5<br>Public D<br>B<br>GRADI<br>N<br>46.0%         | Draw<br>Arial<br>B I                                                                                                    | / Pag<br>↓ ~<br>fx<br>blished t<br>ALYSIS<br>K<br>0.0%<br>64.0%                                                                                                    | v 12<br>v 12<br>v 12<br>Font<br>to the Public)<br>E<br>CONTAINER<br>BAG = 1,<br>BULK = 2,<br>LIQUID = 3<br>2<br>1 | Formulas           A^ A' A'           -           -           -           -           -           -           -           -           -           -           -           -           -           -           -           -           -           -           -           -           -           -           -           -           -           -           -           -           -           -           -           -           -           -           -           -           -           -           -           -           -           -           -           -           -           -           -           -           -           -           -   -                                                                                                    | Data Revi<br>E = =   %<br>E = =   E<br>G<br>RTILIZER 1<br>SPECIALTY<br>(NON-FARM) | iew View<br>→ → 20 w<br>= -==   D M<br>Alignment<br>H<br>TYPE (TON<br>PEAT<br>(CUBIC YARDS) | Develope<br>rap Text<br>erge & Center                                   | r He     | Relp<br>Protect<br>rotection | L<br>CI    | Label<br>~ % Num<br>MICR<br>Cu    | Acro<br>9 3<br>0<br>0<br>NUT<br>Fe     | o<br>babat                   | Cond<br>Forma<br>Forma<br>S (%)<br>Mn | Q<br>Mo             | Format<br>Table<br>Styles | as Ce<br>× Style            |
| A<br>1<br>2<br>3<br>4<br>5      | File Ho<br>Paste C C<br>Paste Fo<br>Clipboa<br>7<br>Sensitivit<br>PRODUCT<br>Urea<br>Potash<br>DAP | me<br>t<br>py ~<br>rmat Pa<br>rd<br>~               | Insert<br>ainter<br>5<br>Public D<br>B<br>GRADI<br>N<br>46.0%<br>0.0% | Draw<br>Arial<br>B I<br>C<br>C<br>C<br>C<br>C<br>C<br>C<br>C<br>C<br>C<br>C<br>C<br>C<br>C<br>C<br>C<br>C<br>C<br>C                        | y Pag<br>↓ ~<br>fx ↓<br>blished 1<br>D<br>ALYSIS<br>K<br>0.0%<br>64.0%<br>0.0%                                                                                                 | v 12<br>v 12<br>Font<br>to the Public)<br>E<br>CONTAINER<br>BAG = 1,<br>BULK - 2,<br>LIQUID = 3<br>2<br>1<br>1    | Formulas         Image: Constraint of the second second secon | Data Revi                                                                         | iew View<br>View<br>View<br>2000<br>2000<br>1000<br>H<br>TYPE (TON<br>CUBIC YARDS)          | Develope<br>rap Text<br>erge & Center<br>I<br>S)<br>SOIL<br>CONDITIONER | r He     | K<br>Ca                      | L<br>CI    | Label<br>v % Num<br>MICR<br>Cu    | Acro<br>9 6<br>0<br>0<br>NUT<br>Fe     | 0<br>0<br>RIENT<br>Mg        | Condu<br>Forma                        | Q<br>Mo             | Format<br>Table<br>Styles | as Ce<br>Style              |
| A<br>1<br>2<br>3<br>4<br>5<br>6 | File Ho<br>Paste & Cu<br>Paste & Cu<br>Problem<br>Sensitivit<br>PRODUCT<br>Urea<br>Potash<br>DAP   | me<br>t<br>py v<br>rmat Pa<br>rd<br>v<br>: : : :    | Insert                                                                | Drawn           Arial           B         I           C           C           C           C           O.0%           46.0%           46.0% | r         Page           U         ~           fx         U           bblished t         U           ALLYSIS         K           0.0%         0.0%           0.0%         0.0% | v the Public)<br>ECONTAINER<br>BAG = 1,<br>BULK - 2,<br>LIQUID = 3<br>2<br>1<br>1<br>2                            | Formulas           A^ A A'           A A'           A A'           A A'           A A'           A A'           A A'           A A'           A A'           A A'           A A'           A A'           A A'           A A'           A A'           A A'           A B'           A B'           A B'           A B'           B B'           A B'           B B'           B B' <td>Data Revi</td> <td>iew View</td> <td>Develope<br/>rap Text<br/>erge &amp; Center<br/>I<br/>S)<br/>SOIL<br/>CONDITIONER</td> <td>r He</td> <td>K<br/>Ca</td> <td>L<br/>CI</td> <td>Label<br/>~ % Num<br/>M MICR<br/>Cu</td> <td>Acro<br/>9 5<br/>ber<br/>ONUT<br/>Fe</td> <td>obbat<br/>0 ↔00<br/>Fill<br/>Mg</td> <td>Cond<br/>Forma<br/>Forma<br/>S (%)</td> <td>itional<br/>ttting ~</td> <td>Format<br/>Table<br/>Styles</td> <td>as Ce<br/>× Style</td>                                                                                                    | Data Revi                                                                         | iew View                                                                                    | Develope<br>rap Text<br>erge & Center<br>I<br>S)<br>SOIL<br>CONDITIONER | r He     | K<br>Ca                      | L<br>CI    | Label<br>~ % Num<br>M MICR<br>Cu  | Acro<br>9 5<br>ber<br>ONUT<br>Fe       | obbat<br>0 ↔00<br>Fill<br>Mg | Cond<br>Forma<br>Forma<br>S (%)       | itional<br>ttting ~ | Format<br>Table<br>Styles | as Ce<br>× Style            |

#### Grade-Analysis

- Enter the N-P-K ratio (e.g., 12-12-12, 18-46-0, 0-0-3) for each fertilizer material distributed
- For custom-blend products, list the raw ingredients instead of the N-P-K ratio (i.e., list amounts of urea, MAP, DAP, etc.) as discussed above
- Enter total tons of each product
  - Do not enter individual sales of products.

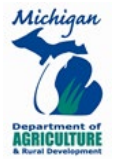

|        | AutoSave Off                                                                         | <b>(</b> ) E | > 🛛                     | 5          | ≻ ୯ ~ ହ                                                         | × ∛ ₽                                                | to -                                        |                                    | Example                                         | e Fert To | onnage                    | Report          | Templa                          | te - Co                    | mpatibi                                              | lity Moo        | le 🔻                        |                           |                   |
|--------|--------------------------------------------------------------------------------------|--------------|-------------------------|------------|-----------------------------------------------------------------|------------------------------------------------------|---------------------------------------------|------------------------------------|-------------------------------------------------|-----------|---------------------------|-----------------|---------------------------------|----------------------------|------------------------------------------------------|-----------------|-----------------------------|---------------------------|-------------------|
|        | File Home                                                                            | Insert       | Draw                    | Pag        | je Layout                                                       | Formulas I                                           | Data Revi                                   | ew View                            | Develope                                        | r He      | elp                       | DYMO            | Label                           | Acro                       | bat                                                  |                 |                             |                           |                   |
| F      | Cut<br>Paste Copy ∽<br>∽ ≪ Format F                                                  | ainter       | Arial<br>B I            | <u>U</u> ~ | <ul> <li>12</li> <li>Ⅲ ~ △</li> </ul>                           | A^ A =                                               | = = =   »<br>= = =   =                      | ~ ~ 8₽ W                           | ap Text<br>erge & Center                        | ~         | Protect                   | \$              | • %                             | 9   €                      | ~<br>00. 00<br>0.← 0                                 | Condi<br>Format | tional I<br>ting ~          | ormat a                   | as Cell<br>Styles |
|        | Clipboard                                                                            | ٦.           |                         |            | Font                                                            | 5                                                    |                                             | Alignment                          |                                                 | ⊡ P       | rotection                 |                 | Numb                            | ber                        | 5                                                    |                 | S                           | tyles                     |                   |
| A      | 5 •                                                                                  | : ×          | <ul> <li>(7)</li> </ul> | fx         |                                                                 | \$                                                   |                                             |                                    |                                                 |           |                           |                 |                                 |                            |                                                      |                 |                             |                           |                   |
|        |                                                                                      | B            |                         | D          | F                                                               | F                                                    | G                                           | н                                  | I                                               | J         | К                         |                 | м                               | N                          | 0                                                    | P               | 0                           | B                         | S                 |
| 1      |                                                                                      | GRAD         | E - ANA                 |            | CONTAINER                                                       | FE                                                   | RTILIZER T                                  | YPE (TON                           | 5)                                              |           |                           | _               | MICR                            | ONUT                       | RIENT                                                | S (%)           |                             |                           |                   |
| 2      |                                                                                      | N            | Р                       | к          | BAG = 1,<br>BULK = 2,<br>LIQUID = 3                             | AGRICULTURAL<br>(FARM)                               | SPECIALTY<br>(NON-FARM)                     | PEAT<br>(CUBIC YARDS)              | Soil<br>Conditioner                             | в         | Ca                        | СІ              | Cu                              | Fe                         | Mg                                                   | Mn              | Мо                          | s                         | Zn                |
| 3      | 10-10-10                                                                             | 10.0%        | 10.0%                   | 10.0%      | 1                                                               | 10.0                                                 | WRONG                                       |                                    |                                                 |           |                           |                 |                                 |                            |                                                      |                 |                             |                           |                   |
| 4      | 10-10-10                                                                             | 10.0%        | 10.0%                   | 10.0%      | 1                                                               | 25.0                                                 | WRONG                                       |                                    |                                                 |           |                           |                 |                                 |                            |                                                      |                 |                             |                           |                   |
| F<br>F | AutoSave Off<br>File Home<br>AutoSave Off<br>File Copy ~<br>Clipboard F<br>Clipboard | Insert       | Draw                    | ₽ag<br>    | ) ~ (~ ~ ₽<br>ge Layout<br>~ 12<br>  ⊞ ~   <u>&amp;</u><br>Font | o Y ♥ D<br>Formulas<br>V A^ A'   =<br>V A Y   =<br>N | ඩි ⊽<br>Data Revi<br>= = _   ≶<br>= = =   = | ew View<br>▷ →<br>E →<br>Alignment | Exampl<br>Develope<br>rap Text<br>erge & Center | e Fert T  | onnage<br>elp<br>Protecto | Preport<br>DYMO | t Templa<br>Label<br>✓ %<br>Num | Acr<br>Acr<br>9   :<br>ber | ompatik<br>obat<br>v<br>0 .00<br>0 .00<br>v<br>0 .00 | Cond<br>Forma   | de •<br>itional<br>itting ~ | Format<br>Table<br>Styles | as Ce<br>× Style  |
|        | Sensitivity:                                                                         | Public D     | eta (Pub<br>C           | Dished t   | o the Public)<br>E                                              | /<br>F                                               | G<br>RTII IZER 1                            |                                    |                                                 | J         | K                         | L               | MICR                            |                            |                                                      | P               | Q                           | R                         | S                 |
| 2      | PRODUCT NAME                                                                         | N            | P                       | к          | BAG = 1,<br>BULK = 2,<br>LIQUID = 3                             | AGRICULTURAL<br>(FARM)                               | SPECIALTY<br>(NON-FARM)                     | PEAT<br>(CUBIC YARDS)              | SOIL<br>CONDITIONER                             | в         | Ca                        | СІ              | Cu                              | Fe                         | Mg                                                   | Mn              | Мо                          | s                         | Zn                |
| 3      | 10-10-10                                                                             | 10.0%        | 10.0%                   | 10.0%      | 1                                                               | 35.0                                                 | RIGHT                                       |                                    |                                                 |           |                           |                 |                                 |                            |                                                      |                 |                             |                           |                   |

 Enter total sales of only one Fertilizer Type on each row. If you have more than one Fertilizer Type for a product, enter it on a separate row.

|                       | Auto                       | oSave 💽 Off                                                                                      | <u></u>                                               | > □                                   | 5                                                     | ) ~ (~ ₹                                                                              | } ~ 🖑 🖪                                              | t© →                                                     |                                  | Example                      | e Fert T | onnage           | Report  | Templat         | te - Cc         | ompatib          | ility Mo           | de 👻               |                   |                 |
|-----------------------|----------------------------|--------------------------------------------------------------------------------------------------|-------------------------------------------------------|---------------------------------------|-------------------------------------------------------|---------------------------------------------------------------------------------------|------------------------------------------------------|----------------------------------------------------------|----------------------------------|------------------------------|----------|------------------|---------|-----------------|-----------------|------------------|--------------------|--------------------|-------------------|-----------------|
|                       | File                       | Home                                                                                             | Insert                                                | Draw                                  | Pag                                                   | e Layout                                                                              | Formulas                                             | Data Rev                                                 | iew View                         | Developer                    | H        | elp [            | OMMO    | Label           | Acro            | obat             |                    |                    |                   |                 |
|                       | Ĉ                          | X Cut<br>∏∋Copy ~                                                                                |                                                       | Arial                                 |                                                       | ~ 12                                                                                  | ► A^ A <sup>×</sup>                                  | = = =   %                                                | ≥~~ g¢ w                         | rap Text                     |          | ₹                |         |                 |                 | ~                |                    |                    |                   |                 |
| 1                     | Paste                      | Sormat P                                                                                         | ainter                                                | B I                                   | <u>U</u> ~                                            |                                                                                       | ~ <u>A</u> ~                                         |                                                          | = →= 🛱 M                         | erge & Center                | ~        | Protect<br>~     | \$      | ~ %             | <b>9</b> .0     | 00.00<br>0,← 0   | Cond<br>Forma      | itional<br>tting ~ | Format<br>Table ` | as Ce<br>′Style |
|                       |                            | Clipboard                                                                                        | L2                                                    |                                       |                                                       | Font                                                                                  | E1                                                   |                                                          | Alignment                        |                              | ⊡ P      | rotection        |         | Numb            | ber             | ۲ <u>م</u>       |                    |                    | Styles            |                 |
| A                     | 7                          | -                                                                                                | ×                                                     | ~                                     | f <sub>x</sub>                                        |                                                                                       |                                                      |                                                          |                                  |                              |          |                  |         |                 |                 |                  |                    |                    |                   |                 |
|                       |                            |                                                                                                  |                                                       |                                       |                                                       |                                                                                       |                                                      |                                                          |                                  |                              |          |                  |         |                 |                 |                  |                    |                    |                   |                 |
|                       |                            |                                                                                                  |                                                       |                                       |                                                       |                                                                                       |                                                      |                                                          |                                  |                              |          |                  |         |                 |                 |                  |                    |                    |                   |                 |
|                       |                            |                                                                                                  |                                                       |                                       |                                                       |                                                                                       |                                                      |                                                          |                                  |                              |          |                  |         |                 |                 |                  |                    |                    |                   |                 |
|                       | ) s                        | Sensitivity: 📕                                                                                   | Public D                                              | ata (Pul                              | olished t                                             | o the Public)                                                                         | 1                                                    |                                                          |                                  |                              |          |                  |         |                 |                 |                  |                    |                    |                   |                 |
|                       | s                          | Sensitivity: 📕                                                                                   | Public D                                              | ata (Pul                              | olished t                                             | o the Public)<br>E                                                                    | F                                                    | G                                                        | H                                | 1                            | J        | K                | L       | М               | N               | 0                | P                  | Q                  | R                 | S               |
| 1                     | ) s                        | Gensitivity: 📕                                                                                   | Public D<br>B<br>GRADI                                | ata (Pul<br>C<br><b>E - AN/</b>       | D<br>D<br>ALYSIS                                      | o the Public)<br>E<br>CONTAINER                                                       | F                                                    | G<br>ERTILIZER                                           | H<br>TYPE (TON:                  | s)                           | J        | K                | L       | MICR            | N<br>ONUT       | 0<br>RIENT       | P<br><b>rs (%)</b> | Q                  | R                 | S               |
| 1                     | PRC                        | Sensitivity:                                                                                     | Public D<br>B<br>GRADI<br>N                           | C<br>C<br>E - AN/<br>P                | ALYSIS                                                | o the Public)<br>E<br>CONTAINER<br>BAG = 1,<br>BULK = 2,<br>LIQUID = 3                | F<br>F<br>AGRICULTURAL<br>(FARM)                     | G<br>ERTILIZER<br>- SPECIALTY<br>(NON-FARM)              | H<br>TYPE (TON:<br>CUBIC YARDS)  | S)<br>SOIL<br>CONDITIONER    | J<br>B   | К                | L<br>CI | M<br>MICR<br>Cu | N<br>ONUT<br>Fe | O<br>RIENT<br>Mg | ₽<br>ГS (%)<br>Mn  | Q<br>Mo            | R                 | S<br>Zn         |
| 1 2 3                 | S     S     PRC     Urea   |                                                                                                  | Public D<br>B<br>GRADI<br>N<br>46.0%                  | ata (Pul<br>C<br>E - AN/<br>P<br>0.0% | ALYSIS<br>K<br>0.0%                                   | o the Public)<br>E<br>CONTAINER<br>BAG = 1,<br>BULK = 2,<br>LIQUID = 3<br>2           | F<br>AGRICULTURAL<br>(FARM)<br>35.0                  | G<br>ERTILIZER<br>SPECIALTY<br>(NON-FARM)                | H<br>TYPE (TON:<br>(CUBIC YARDS) | SOIL<br>CONDITIONER          | J        | К                | CI      | M<br>MICR<br>Cu | N<br>ONUT<br>Fe | O<br>RIENI<br>Mg | P<br>[S (%)<br>Mn  | Q<br>Mo            | R                 | S<br>Zn         |
| 1<br>1<br>2<br>3<br>4 | PRC<br>Urea<br>Pota        | a<br>ash                                                                                         | Public D<br>B<br>GRADI<br>N<br>46.0%                  | E - AN/<br>P<br>0.0%                  | ALYSIS<br>K<br>0.0%<br>64.0%                          | E<br>E<br>CONTAINER<br>BAG = 1,<br>BULK = 2,<br>LIQUID = 3<br>2<br>1                  | F<br>AGRICULTURAL<br>(FARM)<br>35.0<br>75.0          | G<br>ERTILIZER <sup>•</sup><br>• SPECIALTY<br>(NON-FARM) | H<br>TYPE (TON:<br>CUBIC YARDS)  | SOIL<br>CONDITIONER<br>125.0 | J<br>B   | K<br>Ca<br>WRONG | CI      | M<br>MICR<br>Cu | N<br>ONUT<br>Fe | O<br>RIENI<br>Mg | P<br>FS (%)<br>Mn  | Q<br>Mo            | R                 | S T             |
| 1<br>2<br>3<br>4<br>5 | PRC<br>Urea<br>Pota<br>DAP | a<br>a<br>b<br>b<br>b<br>b<br>b<br>b<br>b<br>b<br>b<br>b<br>b<br>b<br>b<br>b<br>b<br>b<br>b<br>b | Public D<br>B<br>GRADI<br>N<br>46.0%<br>0.0%<br>18.0% | E - ANA<br>P<br>0.0%<br>46.0%         | Dished t<br>D<br>ALYSIS<br>K<br>0.0%<br>64.0%<br>0.0% | e the Public)<br>E<br>CONTAINER<br>BAG = 1,<br>BULK = 2,<br>LIQUID = 3<br>2<br>1<br>1 | F<br>AGRICULTURAL<br>(FARM)<br>35.0<br>75.0<br>100.0 | G<br>ERTILIZER <sup>-</sup><br>SPECIALTY<br>(NON-FARM)   | H<br>TYPE (TON:<br>(CUBIC YARDS) | Soll<br>CONDITIONER<br>125.0 | J<br>B   | K<br>Ca<br>WRONG | CI      | MICR(<br>Cu     | N<br>ONUT<br>Fe | O<br>RIENT<br>Mg | P<br>rs (%)<br>Mn  | Q<br>Mo            | R                 | SZN             |

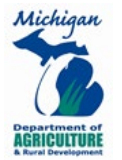

|                            | AutoSav                                | re 💽 Off          | <u></u>                                               | ∍ 🖫                                   | <b>5</b> 5                                     | ) ~ (~ ~ E                                                                            | ) ~ 🔅 🖪                                             | - t <mark>©</mark> →                          |                                        | Example                    | e Fert T | onnage    | Report  | Templa          | te - Co         | ompatib          | ility Mo                 | de 🝷                |                   |                 |
|----------------------------|----------------------------------------|-------------------|-------------------------------------------------------|---------------------------------------|------------------------------------------------|---------------------------------------------------------------------------------------|-----------------------------------------------------|-----------------------------------------------|----------------------------------------|----------------------------|----------|-----------|---------|-----------------|-----------------|------------------|--------------------------|---------------------|-------------------|-----------------|
| I                          | ile                                    | Home              | Insert                                                | Draw                                  | Pag                                            | e Layout                                                                              | Formulas                                            | Data Re                                       | view View                              | Developer                  | He       | elp [     | OMMO    | Label           | Acro            | obat             |                          |                     |                   |                 |
|                            |                                        | Cut               |                                                       | Arial                                 |                                                | ~ 12                                                                                  | - A^ A`                                             | $\equiv \equiv \equiv  $                      | %7 ~ 8₽ V                              | Vrap Text                  |          | ₹         |         |                 |                 | ~                |                          |                     |                   |                 |
| F                          | aste 🔍                                 | Format Pa         | inter                                                 | B I                                   | <u>U</u> ~                                     | H ~ 🖄                                                                                 | ~ <u>A</u> ~                                        | $\equiv \equiv \equiv$                        | ←= →= ₩                                | lerge & Center             | ~        | Protect   | \$      | ~ %             | 9 5             | 00.00<br>→.0     | Cond<br>Forma            | itional<br>itting ~ | Format<br>Table \ | as Ce<br>′Style |
| _                          | Clip                                   | board             | ы                                                     |                                       |                                                | Font                                                                                  | 5                                                   |                                               | Alignment                              |                            | ⊡ P      | rotection |         | Numb            | ber             | 5                |                          | :                   | Styles            |                 |
| A                          | 7                                      | -                 | X                                                     | ~                                     | fx                                             |                                                                                       |                                                     |                                               |                                        |                            |          |           |         |                 |                 |                  |                          |                     |                   |                 |
|                            |                                        |                   |                                                       |                                       | 510                                            |                                                                                       |                                                     |                                               |                                        |                            |          |           |         |                 |                 |                  |                          |                     |                   |                 |
|                            |                                        |                   |                                                       |                                       |                                                |                                                                                       |                                                     |                                               |                                        |                            |          |           |         |                 |                 |                  |                          |                     |                   |                 |
|                            |                                        |                   |                                                       |                                       |                                                |                                                                                       |                                                     |                                               |                                        |                            |          |           |         |                 |                 |                  |                          |                     |                   |                 |
|                            | Conc                                   | itivite 🗾         | Public D                                              | ata (Bul                              | liched t                                       | o tho Public)                                                                         | <i>i</i>                                            |                                               |                                        |                            |          |           |         |                 |                 |                  |                          |                     |                   |                 |
| <                          | Sens                                   | itivity: 📕 I      | Public D                                              | ata (Pul                              | olished to                                     | o the Public)                                                                         | /                                                   | 0                                             |                                        |                            | 1        | K         |         |                 | hl              | 0                | D                        | 0                   | D                 |                 |
| <                          | Sens                                   | itivity: 📕 I      | Public D<br>B                                         | ata (Pul<br>C                         | D                                              | o the Public)<br>E                                                                    | F                                                   | G                                             |                                        |                            | J        | K         | L       | M               |                 |                  | P                        | Q                   | R                 | S               |
| 1                          | Sens                                   | itivity: <b>I</b> | Public D<br>B<br>GRADI                                | ata (Pul<br>C<br>E - AN/              | D<br>D<br>ALYSIS                               | o the Public)<br>E<br>CONTAINER<br>BAG = 1.                                           | F<br>F                                              | G                                             |                                        | IS)                        | J        | K         | L       | MICR            | N<br>ONUT       | 0<br>RIENT       | P<br><b>TS (%)</b>       | Q                   | R                 | S               |
| 1                          | Sens                                   | itivity: I        | Public D<br>B<br>GRADI<br>N                           | ata (Pul<br>C<br>E - AN/<br>P         | Dished to<br>D<br>ALYSIS<br>K                  | o the Public)<br>E<br>CONTAINER<br>BAG = 1,<br>BULK = 2,<br>LIQUID = 3                | F<br>F<br>AGRICULTURA<br>(FARM)                     | G<br>ERTILIZER<br>L SPECIALTY<br>(NON-FARM)   | H<br>TYPE (TON<br>CUBIC YARDS          | IS)<br>SOIL<br>CONDITIONER | J        | К         | CI      | M<br>MICR<br>Cu | N<br>ONUT<br>Fe | O<br>RIENT<br>Mg | P<br>TS (%)<br>Mn        | Q<br>Mo             | R                 | S<br>Zn         |
| 1<br>2<br>3                | Sens<br>PRODU<br>Urea                  | A                 | Public D<br>B<br>GRADI<br>N<br>46.0%                  | ata (Pul<br>C<br>E - AN/<br>P<br>0.0% | ALYSIS<br>0.0%                                 | E<br>CONTAINER<br>BAG = 1,<br>BULK = 2,<br>LIQUID = 3<br>2                            | F<br>F<br>AGRICULTURA<br>(FARM)<br>35.0             | G<br>ERTILIZER<br>L SPECIALTY<br>(NON-FARM)   |                                        | IS)<br>SOIL<br>CONDITIONER | J        | К         | L<br>CI | M<br>MICR<br>Cu | N<br>ONUT<br>Fe | O<br>RIENT<br>Mg | P<br><b>FS (%)</b><br>Mn | Q<br>Mo             | R                 | S<br>Zn         |
| 1<br>2<br>3<br>4           | Sens<br>PRODL<br>Urea<br>Potash        | A                 | Public D<br>B<br>GRADI<br>N<br>46.0%                  | E - ANA<br>P<br>0.0%                  | ALYSIS<br>K<br>0.0%<br>64.0%                   | e the Public)<br>E<br>CONTAINER<br>BAG = 1,<br>BULK = 2,<br>LIQUID = 3<br>2<br>1      | F<br>F<br>AGRICULTURA<br>(FARM)<br>35.0<br>75.0     | G<br>ERTILIZER<br>L SPECIALTY<br>(NON-FARM)   | H<br>TYPE (TON<br>PEAT<br>(CUBIC YARDS | SOIL<br>CONDITIONER        | J        | К         | CI      | M<br>MICR<br>Cu | N<br>ONUT<br>Fe | O<br>RIENT<br>Mg | P<br>rS (%)<br>Mn        | Q                   | R                 | S<br>Zn         |
| 1<br>1<br>2<br>3<br>4<br>5 | Sens<br>PRODL<br>Urea<br>Potash<br>DAP | itivity: I        | Public D<br>B<br>GRADI<br>N<br>46.0%<br>0.0%<br>18.0% | E - ANA<br>P<br>0.0%<br>46.0%         | Dished to<br>D<br>ALYSIS<br>K<br>0.0%<br>64.0% | o the Public)<br>E<br>CONTAINER<br>BAG = 1,<br>BULK = 2,<br>LIQUID = 3<br>2<br>1<br>1 | F<br>AGRICULTURA<br>(FARM)<br>35.0<br>75.0<br>100.0 | G<br>ERTILIZER<br>L<br>SPECIALTY<br>(NON-FARM | TYPE (TON<br>PEAT<br>CUBIC YARDS       | SOIL<br>CONDITIONER        | J        | К         | CI      | M<br>MICR<br>Cu | N<br>ONUT<br>Fe | O<br>RIEN1<br>Mg | P<br><b>*S (%)</b><br>Mn | Q                   | R                 | S<br>Zn         |

#### • Container

- Enter 1 (Bag), 2 (Bulk), or 3 (Liquid) Container code to indicate distribution container
- Enter only one code per row. If you have more than one Container code for a product, enter the amount of additional Container(s) on separate row(s).

|   | AutoSave Off | <b>B</b> E    | > 🖫      | <b>5</b> 5     | ) ~ (² ~ @                          | , · 🖑 🖪                | to<br>₽                 |                       | Exampl              | e Fert T | onnage       | Report | Templa | te - Co | ompatik      | ility Mo      | de 👻               |                 |                  |
|---|--------------|---------------|----------|----------------|-------------------------------------|------------------------|-------------------------|-----------------------|---------------------|----------|--------------|--------|--------|---------|--------------|---------------|--------------------|-----------------|------------------|
| F | ile Home     | Insert        | Draw     | Pag            | e Layout                            | Formulas               | Data Revi               | ew View               | Develope            | r H      | elp          | DYMO   | Label  | Acro    | obat         |               |                    |                 |                  |
| [ | Cut          |               | Arial    |                | <b>~</b> 12                         | • A^ A =               | $\Xi \equiv \pm   $     | × → ab w              | 'rap Text           |          | ₹            |        |        |         | ~            |               |                    |                 |                  |
| P | v Sormat Pa  | ainter        | B I      | <u>U</u> ~     |                                     | ~ <u>A</u> ~           | = = =   =               | →= 🖨 M                | erge & Center       | ~        | Protect<br>~ | \$     | • %    | 9 50    | 00.<br>0.← 0 | Cond<br>Forma | itional<br>tting ~ | Format<br>Table | as Ce<br>Y Style |
|   | Clipboard    | دا<br>د       |          |                | Font                                | 5                      |                         | Alignment             |                     | ⊡ P      | rotectior    | 1      | Num    | ber     | 5            |               |                    | Styles          |                  |
| A | 4 -          | ×<br>Public D | ata (Puk | fx<br>lished t | o the Public)                       | 1                      |                         |                       |                     |          |              |        |        |         |              |               |                    |                 |                  |
|   | A            | B             |          |                | E                                   | F                      | G                       |                       | •                   | J        | K            | L      | M      | N       | 0            | P             | Q                  | R               | S                |
| 1 |              | GRADI         | = - AN/  | LYSIS          |                                     | FE                     |                         | TPE (TON              | 5)                  |          |              |        | WICR   |         | RIEN         | 15 (%)        |                    |                 |                  |
| 2 | PRODUCT NAME | N             | Р        | к              | BAG = 1,<br>BULK = 2,<br>LIQUID = 3 | AGRICULTURAL<br>(FARM) | SPECIALTY<br>(NON-FARM) | PEAT<br>(CUBIC YARDS) | Soil<br>Conditioner | в        | Ca           | СІ     | Cu     | Fe      | Mg           | Mn            | Мо                 | s               | Zn               |
| 3 | Urea         | 46.0%         | 0.0%     | 0.0%           | 2, 3                                | 510.0                  | WRONG                   |                       |                     |          |              |        |        |         |              |               |                    |                 |                  |
| 4 |              |               |          |                |                                     |                        |                         |                       |                     |          |              |        |        |         |              |               |                    |                 |                  |

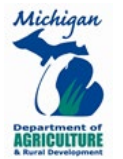

|    | AutoSave Off                       | <u>c</u> | → 🗄          | <b>F</b> 9       | • ୯ × ଞ                 | ~ 🔆 🖪                  | ₽<br>₽                  |                       | Example                    | e Fert T | onnage    | Report | Templa | ate - C                 | ompatib           | oility Mo | de 👻               |                |       |
|----|------------------------------------|----------|--------------|------------------|-------------------------|------------------------|-------------------------|-----------------------|----------------------------|----------|-----------|--------|--------|-------------------------|-------------------|-----------|--------------------|----------------|-------|
| F  | le Home                            | Insert   | Draw         | Pag              | e Layout                | Formulas [             | Data Revi               | ew View               | Develope                   | r H      | elp I     | OMYO   | Label  | Acr                     | obat              |           |                    |                |       |
| Pa | Cut<br>↓<br>Inste<br>↓ Ø Format Pa | inter    | Arial<br>B I | <u>U</u> ~       | ~ 12 ·                  | A^ A~ =                | = =  %                  | 2 ~ 20 W<br>≣ = = ■ M | 'rap Text<br>erge & Center | ~        | Protect   | \$     | ~ %    | <b>9</b>   <del>5</del> | ~<br>00.00<br>→.0 | Cond      | itional<br>tting ~ | Format Table ` | as Ce |
|    | Clipboard                          | I        |              |                  | Font                    | Гы                     |                         | Alignment             |                            | FSI F    | rotection |        | Num    | ber                     | ٦.                |           |                    | Styles         |       |
| GS | Sensitivity:                       | Public D | ata (Pub     | fx<br>plished to | o the Public)           | 1                      |                         |                       |                            |          |           |        |        |                         |                   | _         | _                  | _              |       |
|    | A                                  | B        |              |                  | E                       | F                      |                         |                       | C)                         | J        | K         | L      | M      | N                       |                   | P         | Q                  | R              | S     |
| 1  |                                    | GRADE    | : - ANA      | AL TOIS          | BAG = 1                 | FE                     |                         |                       | 3)                         |          |           |        |        |                         |                   | IS (%)    |                    |                |       |
| 2  | PRODUCT NAME                       | N        | Ρ            | к                | BULK = 2,<br>LIQUID = 3 | AGRICULTURAL<br>(FARM) | SPECIALTY<br>(NON-FARM) | PEAT<br>(CUBIC YARDS) | SOIL<br>CONDITIONER        | в        | Ca        | CI     | Cu     | Fe                      | Mg                | Mn        | Мо                 | s              | Zn    |
| 3  | Jrea                               | 46.0%    | 0.0%         | 0.0%             | 2                       | 210.0                  | PICHT                   |                       |                            |          |           |        |        |                         |                   |           |                    |                |       |
| 4  | Jrea                               | 46.0%    | 0.0%         | 0.0%             | 3                       | 300.0                  | MGHT                    |                       |                            |          |           |        |        |                         |                   |           |                    |                |       |

### • Fertilizer Type (Tons)

Enter the total amount of product distributed. Enter only one amount in one column. If you have more than one Fertilizer Type for a product, enter the amount of additional Fertilizer Type(s) on separate row(s).

- <u>Agricultural (Farm)</u>: Fertilizers and micronutrients used solely for FARM USE. Report total tons to the nearest tenth, which is one place after the decimal (i.e., 6.4 tons, <u>not</u> 6.37 tons)
  - <u>Note for Dual-Registered Products</u>: If your label states the product can be used for Ag Use AND Non-Ag Use, then the product must be registered with MDARD and all sales are to be reported under this column. All package sizes are to be reported in this instance, as there are no exemptions for dual-registered products.
- <u>Specialty Products (Non-Farm)</u>: Fertilizers intended for NON-FARM USE (i.e., lawn and garden). Report total tons to the nearest tenth, which is one place after the decimal (i.e., 6.4 tons, <u>not</u> 6.37 tons)
- <u>Soil Conditioner</u>: Report total tons to the nearest tenth, which is one place after the decimal (i.e., 6.4 tons, <u>not</u> 6.37 tons)
- <u>Peat/Peat Moss</u>: Report total cubic yards to the nearest tenth, which is one place after the decimal (i.e., 6.4 tons, <u>not</u> 6.37 tons)

#### $\circ$ **NOTES**

- <u>Numerical values only</u>: Do not enter text into the cells, as this can prevent the calculation table on the Registrant Information tab from calculating properly.
- <u>Enter tons, not pounds</u>: To convert pounds to tons, divide by 2,000. For example, if your firm manufactured 700 pounds of specialty fertilizer, 700 divided by 2,000 = 0.35. Round 0.35 to 0.4, and enter 0.4 into the Tonnage Worksheet.

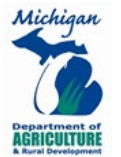

• **Micronutrients** – Enter micronutrient percentage to the nearest tenth, which is one place after the decimal (i.e., 6.4 tons, <u>not</u> 6.37 tons), if applicable. If not applicable, leave blank.

|   | AutoSave Off                                                                                                    | <u></u>                                                              | →□                                                                                                    | <b>F</b> 5                                                                                                    | • ୯ ∗ <u>୫</u>                                                                                            | · · * 🔓                                                                                                    | ₽ -                                                                                                    | Example Fert                                                | : Tonnage Rep                                         | ort Tem              | plate -                                    | Compat                                     | ibility M                                           | lode -          |                         | ∕⊃ se                                    | earch                                       |                             |                  |
|---|----------------------------------------------------------------------------------------------------|----------------------------------------------------------------------|----------------------------------------------------------------------------------------------------|----------------------------------------------------------------------------------------------------|----------------------------------------------------------------------------------------------------|----------------------------------------------------------------------------------------------------|----------------------------------------------------------------------------------------------------|-------------------------------------------------------------|-------------------------------------------------------|----------------------|--------------------------------------------|--------------------------------------------|-----------------------------------------------------|-----------------|-------------------------|------------------------------------------|---------------------------------------------|-----------------------------|------------------|
| I | ile Home                                                                                                    | Insert                                                               | Draw                                                                                                    | Pag                                                                                                    | e Layout                                                                                                  | Formulas I                                                                                                    | Data Rev                                                                                                    | ew View                                                     | Develope                                              | r He                 | elp D                                      | YMO L                                      | abel                                                | Acro            | bat                     |                                          |                                             |                             |                  |
| - | Cut                                                                                                    |                                                                      | Arial                                                                                                    |                                                                                                    | × 12                                                                                                    | ~ A^ A =                                                                                                    |                                                                                                    | Z → Sp M                                                    | rap Text                                              |                      | Protect                                    | Date                                       |                                                     |                 | ~                       | Conditio                                 | ]                                           | ermat as                    |                  |
|   | × ≪ Format Pa                                                                                                    | ainter                                                               | B I                                                                                                    | <u>U</u> ~                                                                                                    | H ~ 🔗                                                                                                    | ~ <u>A</u> ~   =                                                                                                    | - = =   ←                                                                                                    | ≣ ≠≡   🛱 M                                                  | erge & Center                                         | ~                    | ~                                          | \$~                                        | %                                                   | 00.00           | - <u>&gt;</u> .0        | ormatti                                  | ng ~ ·                                      | Table ~                     | Styles ~         |
|   | Clipboard                                                                                                    | L2                                                                   |                                                                                                    |                                                                                                    | Font                                                                                                    | 5                                                                                                    |                                                                                                    | Alignment                                                   |                                                       | F⊒i P                | rotection                                  |                                            | Numbe                                               | r               | 12                      |                                          | St                                          | yles                        |                  |
| A | 4 -                                                                                                    | X                                                                    | ~                                                                                                    | fx                                                                                                    |                                                                                                    |                                                                                                    |                                                                                                    |                                                             |                                                       |                      |                                            |                                            |                                                     |                 |                         |                                          |                                             |                             |                  |
|   |                                                                                                    |                                                                      |                                                                                                    | 0                                                                                                    |                                                                                                    |                                                                                                    |                                                                                                    |                                                             |                                                       |                      |                                            |                                            |                                                     |                 |                         |                                          |                                             |                             |                  |
|   |                                                                                                    |                                                                      |                                                                                                    |                                                                                                    |                                                                                                    |                                                                                                    |                                                                                                    |                                                             |                                                       |                      |                                            |                                            |                                                     |                 |                         |                                          |                                             |                             |                  |
| ( | 🧿 Sensitivity: 📕                                                                                                    | Public D                                                             | ata (Pub                                                                                                    | lished t                                                                                                    | o the Public)                                                                                             | 1                                                                                                    |                                                                                                    |                                                             |                                                       |                      |                                            |                                            |                                                     |                 |                         |                                          |                                             |                             |                  |
|   | A                                                                                                    | В                                                                    | С                                                                                                    | D                                                                                                    | E                                                                                                    | F                                                                                                    | G                                                                                                    | Н                                                           | 1                                                     | J                    | К                                          | L                                          | М                                                   | Ν               | 0                       | Ρ                                        | Q                                           | R                           | S                |
| 1 |                                                                                                    | GRADI                                                                | E - ANA                                                                                                    | ALYSIS                                                                                                    | CONTAINER                                                                                                 | FE                                                                                                    | RTILIZER                                                                                                    | TYPE (TON                                                   | S)                                                    |                      |                                            |                                            | MICR                                                | ONUT            | RIENT                   | S (%)                                    |                                             |                             |                  |
| 2 | PRODUCT NAME                                                                                                    | N                                                                    | Р                                                                                                    | к                                                                                                    | BAG = 1,<br>BULK = 2,<br>LIQUID = 3                                                                       | AGRICULTURAL<br>(FARM)                                                                                                    | SPECIALTY<br>(NON-FARM)                                                                                                    | PEAT<br>(CUBIC YARDS)                                       | Soil<br>Conditioner                                   | в                    | Ca                                         | сі                                         | Cu                                                  | Fe              | Mg                      | Mn                                       | Мо                                          | s                           | Zn               |
| 3 | K-Mag                                                                                                    | 0.0%                                                                 | 0.0%                                                                                                    | 22.0%                                                                                                    | 2                                                                                                    | 12.0                                                                                                    |                                                                                                    |                                                             |                                                       |                      |                                            |                                            |                                                     |                 | 10.46%                  | WRO                                      | NG                                          | 22.00%                      |                  |
|   |                                                                                                    | 1                                                                    |                                                                                                    |                                                                                                    |                                                                                                    |                                                                                                    |                                                                                                    |                                                             |                                                       |                      |                                            |                                            |                                                     |                 |                         | •                                        |                                             |                             |                  |
| 4 |                                                                                                    |                                                                      |                                                                                                    |                                                                                                    |                                                                                                    |                                                                                                    |                                                                                                    |                                                             |                                                       |                      |                                            |                                            |                                                     |                 |                         |                                          |                                             |                             |                  |
| 4 | AutoSave • Off                                                                                                    | <u>ר</u> א פ                                                         | ⇒⊡                                                                                                    | 見<br>の                                                                                                    | ) • ( <sup>2</sup> • g.                                                                                   | → <sup>aby</sup> 🖹                                                                                                    | 品 <del>-</del>                                                                                                    | Example Fert                                                | Tonnage Rep                                           | ort Tem              | plate - (                                  | Compat                                     | ibility M                                           | lode 👻          |                         | ,∕ S∈                                    | arch                                        |                             |                  |
| 4 | AutoSave Off                                                                                                    | C) e                                                                 | → 🗄                                                                                                    | <b>7</b>                                                                                                    | • C ~ &                                                                                                   | → <sup>abc</sup>                                                                                                    |                                                                                                    | Example Fert                                                | Tonnage Rep                                           | ort Tem              | plate - (                                  | Compat                                     | ibility M                                           | lode 👻          |                         | ,∕⊃ Se                                   | arch                                        |                             |                  |
| 4 | AutoSave Off                                                                                                    | Insert                                                               | → 🔚<br>Draw                                                                                                    | Pag                                                                                                    | ● ~ ( <sup>2</sup> ~ 発<br>e Layout                                                                        | ・ 쁓 🔓<br>Formulas 🛛                                                                                                    | -                                                                                                    | Example Fert<br>ew View                                     | Tonnage Rep<br>Develope                               | ort Tem<br>r He      | plate - 0<br>elp D                         | Compat<br>IYMO L                           | ibility M<br>abel                                   | lode 👻<br>Acrol | bat                     | ∕⊃ S∈                                    | arch                                        |                             |                  |
| 4 | AutoSave Off                                                                                                    | Insert                                                               | → 📄<br>Draw<br>Arial                                                                                                    | 同り<br>Pag                                                                                                    | • ← ∞ ∞<br>e Layout<br>• 12                                                                               | Formulas I                                                                                                    | G ⊽<br>Data Revi                                                                                                    | Example Fert<br>ew View<br>가 ~ 라운 W                         | Tonnage Rep<br>Develope<br>rap Text                   | ort Tem<br>r He      | plate - 0<br>elp D                         | Compat<br>IYMO L<br>Date                   | ibility M<br>abel                                   | lode 🗸          | bat<br>V                | ₽ Se                                     | arch                                        |                             |                  |
| 4 | AutoSave Off<br>File Home                                                                                                    | Insert                                                               | Draw                                                                                                    | Pag                                                                                                    | ● ~ (~ ~ ⑧<br>e Layout<br>~ 12 ~                                                                          | Formulas I<br>$A^{A} A^{V} = $                                                                                                    | G ⊽<br>Data Revi<br>= = =   ॐ                                                                                                    | Example Fert<br>ew View<br>가~ 운영 W                          | Tonnage Repo<br>Develope<br>rap Text<br>erge & Center | ort Tem<br>r He      | plate - (<br>elp D<br>Protect              | Compat<br>YMO L<br>Date                    | ibility M<br>abel                                   | lode ▼<br>Acrol | bat                     | Se<br>Conditio                           | arch                                        | ormat as                    | Cell             |
| 4 | AutoSave Off<br>File Home<br>AutoSave Cut<br>Cut<br>Copy ~<br>Soft Copy ~                                                                                                    | Insert                                                               | Draw                                                                                                    | ₽ag<br>                                                                                                    | • (2 ~ ℓ<br>e Layout<br>• 12<br>□ • 2                                                                     | Formulas I<br>$A^A A^V \equiv A^A A^V \equiv$                                                                                                    | G ⊽<br>Data Revi<br>≡ = = %<br>= = =   Ξ                                                                                                    | Example Fert<br>ew View<br>> 운원 W<br>를 표 편 M                | Tonnage Rep<br>Develope<br>rap Text<br>erge & Center  | ort Tem<br>r He      | plate - (<br>elp D<br>Protect              | Compat<br>IYMO L<br>Date<br>\$~            | ibility M<br>abel<br>% 9                            | Acrol           | bat<br>~<br>->00<br>F   | Se<br>Conditio                           | arch<br>]<br>onal Fc<br>ng ~ 1              | ormat as<br>Table ~         | Cell<br>Styles ~ |
| 4 | AutoSave Off<br>File Home<br>AutoCape Automatic<br>Automatic<br>Automatic<br>Automatic<br>AutoSave<br>Automatic<br>AutoSave<br>AutoSave<br>Au    | Insert                                                               | Draw       Arial       B                                                                                                    | ₽ Pag                                                                                                    | e Layout<br>→ 12<br>→ 12<br>Font                                                                          | Formulas I<br>A^ A' =<br>Y A^ A' =<br>Y A Y =<br>IS                                                                                                    | Bata Revi<br>E = = ≶<br>E = = E                                                                                                    | Example Fert<br>ew View<br>가 운행 W<br>클 프로 환 M<br>Alignment  | Tonnage Repu<br>Develope<br>rap Text<br>erge & Center | ort Tem<br>r He<br>~ | plate - (<br>elp D<br>Protect              | Compat<br>IYMO L<br>Date<br>\$~            | ibility M<br>abel<br>% 9<br>Numbe                   | lode ▼<br>Acrol | bat<br>✓<br>→00<br>F₃   | Se<br>Conditic<br>ormatti                | earch<br>onal Fc<br>ng ~ 1<br>Sty           | ormat as<br>fable ×         | Cell<br>Styles ~ |
| 4 | AutoSave Off<br>File Home<br>AutoSave Off<br>AutoSave<br>AutoSave<br>Aut | Insert                                                               | Draw                                                                                                    | ₽ 9<br>Pag<br><u>U</u> ~                                                                                                    | e Layout<br>• 12<br>Font                                                                                  | Formulas I<br>A^ A' =<br>Y A A' =<br>r A y =<br>rs                                                                                                    | G ⊽<br>Data Revi<br>S = = Ø<br>S = = E                                                                                                    | Example Fert<br>ew View<br>>                                | Tonnage Rep<br>Develope<br>rap Text<br>erge & Center  | ort Tem<br>r He<br>ř | plate - (<br>alp D<br>Protect<br>rotection | Compat<br>IYMO L<br>Date<br>\$~            | ibility M<br>abel<br>% 9<br>Numbe                   | Acrol           | bat<br>→00<br>Fs        | Se<br>Conditic<br>ormatti                | earch                                       | ormat as<br>fable ~         | Cell<br>Styles ~ |
| 4 | AutoSave Off<br>File Home<br>Subsection<br>Cuptored<br>Subsection<br>Copy of<br>Subsection<br>Copy of<br>Subsection<br>Copy of<br>Subsection<br>Subsection<br>Subs                                                                                                    | Insert                                                               | Draw                                                                                                    | ₽ 9<br>Pag                                                                                                    | e Layout<br>v 12<br>Font                                                                                  | Formulas I<br>A^A^ =<br>A^A_ =<br>A_F =<br>Formulas                                                                                                    | स्ति ⊽<br>Data Revi<br>इड्ड् ड् ≶<br>इड्ड् ड् ड्                                                                                                    | Example Fert<br>ew View<br>? ~ 환 W<br>E 프로 환 M<br>Alignment | Tonnage Rep<br>Develope<br>rap Text<br>erge & Center  | ort Tem<br>r He<br>v | plate - (<br>elp D<br>Protect<br>rotection | Compat<br>YMO L<br>Date<br>\$~             | ibility M<br>abel<br>% 9<br>Numbe                   | Acrol           | bat<br>→<br>→<br>F<br>F | ο Se<br>Conditic<br>ormatti              | earch                                       | ormat as<br>Table Y         | Cell<br>Styles ~ |
| 4 | AutoSave Off<br>File Home<br>AutoSave Off<br>File Copy ~<br>Clipboard<br>4 •                                                                                                    | Insert                                                               | Draw                                                                                                    | ₽ Pag                                                                                                    | e Layout<br><ul> <li>12</li> <li>12</li> <li>Font</li> </ul>                                              | Formulas I<br>A^ A <sup>*</sup> =<br>~ A · A <sup>*</sup> =<br><sub>5</sub>                                                                                                    | स्ति ⊽<br>Data Revi<br>इ. <u>च</u> ⊒ । ॐ<br>इ. <u>च</u> ⊒ । इ.                                                                                                    | Example Fert                                                | Tonnage Rep<br>Develope<br>rap Text<br>erge & Center  | ort Tem<br>r He<br>~ | plate - (<br>elp D<br>Protect<br>rotection | Compat<br>IYMO L<br>Date<br>\$ ~           | ibility M<br>abel<br>% 9<br>Numbe                   | lode ▼<br>Acrol | bat<br>→00<br>F₃        | ✓ Se<br>Condition<br>Ormatting           | earch<br>onal Fc<br>ng ~ 1<br>Sty           | ormat as<br>fable ~         | Cell<br>Styles ~ |
| 4 | AutoSave Off<br>File Home<br>Cut<br>Copy ~<br>Sensitivity:                                                                                                    | Insert                                                               | Draw                                                                                                    | Pag<br>└ ~<br>fx                                                                                                    | e Layout<br>e Layout $ 12 $ Font Font                                                                     | Formulas I<br>A^ A^ =<br>A^ A   =<br>Formulas I<br>A A   =<br>Formulas I<br>Formulas I<br>Fo | E = =   €                                                                                                    | Example Fert                                                | Tonnage Repr<br>Develope<br>rap Text<br>erge & Center | r He<br>*            | plate - (<br>elp D<br>Protect<br>rotection | Compat<br>YMO L<br>Date<br>\$~             | ibility M<br>abel<br>% 9                            | Acrol           | bat<br>→00<br>F         | ✓ Se<br>Condition<br>ormattin            | earch                                       | ormat as<br>able ~          | Cell<br>Styles ~ |
| 4 | AutoSave Off<br>File Home<br>Cut<br>Copy ~<br>Sensitivity:<br>A                                                                                                    | Insert                                                               | Draw Arial B I                                                                                                    | Pag<br>⊥ ~<br>fx<br>plished to<br>D                                                                                                    | e Layout<br>e Layout $ 12 $ Font Font E                                                                   | Formulas I<br>A^ A^ =<br>A^ A =<br>IS                                                                                                    | G United Control Control Cont | Example Fert<br>ew View<br>가 관 W<br>E 프로 현 M<br>Alignment   | Tonnage Repr<br>Develope<br>rap Text<br>erge & Center | r He                 | plate - (<br>elp D<br>Protect<br>rotection | Compat<br>YMO L<br>Date<br>\$~             | ibility M<br>abel<br>% 9<br>Numbe                   | Acrol           | oat<br>→<br>-20<br>F₃   | Conditic<br>ormatti                      | earch<br>onal Fc<br>ng ~ 1<br>Sty           | ormat as<br>Table Y<br>Vles | Cell<br>Styles ~ |
| 4 | AutoSave ① Off<br>File Home<br>Cut<br>Copy ~<br>Sensitivity:<br>A                                                                                                    | Insert<br>ainter<br>S<br>Public D<br>B<br>GRADI                      | Draw Arial B I ata (Put                                                                                                    | Pag<br>⊥ ~<br>fx<br>plished t<br>□<br>ALYSIS                                                                                                    | o ↓ C ↓ Q<br>e Layout<br>↓ 12<br>Font<br>Font<br>o the Public)<br>E<br>CONTAINER                          | Formulas I<br>A^ A' =<br>A^ A' =<br>F<br>F<br>F<br>F<br>F                                                                                                    | Cata Revi<br>= = = ≶<br>= = = €<br>= = = E<br>= = E                                                                                                    | Example Fert                                                | Tonnage Repr<br>Develope<br>rap Text<br>erge & Center | r He                 | plate - (<br>elp D<br>Protect<br>rotection | Compat<br>YMO L<br>Date<br>\$ ~            | ibility M<br>abel<br>% 9<br>Numbe                   | Acrol           | o<br>o<br>Rient         | Condition<br>ormattin                    | arch<br>]<br>onal Fc<br>ng ∼ 1<br>Sty<br>Q  | rmat as<br>fable ×<br>/les  | Cell<br>Styles ~ |
| 4 | AutoSave Off<br>File Home<br>Cut<br>Copy ~<br>Format Pac<br>Clipboard<br>A<br>Sensitivity:<br>A<br>PRODUCT NAME                                                                                                    | L C<br>Insert<br>ainter<br>5<br>Public D<br>B<br>GRADI               | Draw Arial B I ata (Pute C - ANA P                                                                                                    | Pag                                                                                                    | • (2 -<br>• 2<br>• 12<br>• 12<br>• 12<br>• 12<br>• 12<br>• • • ↓<br>• • • • • • • • • • • • • • • • • • • | Formulas I<br>A^AA' =<br>A^AA' =<br>F<br>F<br>F<br>AGRICULTURAL<br>(FARM)                                                                                                    | Cata Revi<br>= = = ∳<br>= = =<br>= = =<br>G<br>RTILIZER 1<br>SPECIALTY<br>(NON-FARM)                                                                                                    | Example Fert                                                | Tonnage Repu<br>Develope<br>rap Text<br>erge & Center | r He<br>r J<br>J     | plate - (<br>elp D<br>Protect<br>rotection | Compat<br>YMO L<br>Date<br>\$ ~<br>L<br>CI | ibility M<br>abel<br>% 9<br>Numbe<br>M<br>MCR<br>Cu | Acrol           | oat<br>→00<br>Fs F      | P<br>P<br>Mn                             | anach<br>nal Fc<br>ng ~ 1<br>Sty<br>Q<br>Mo | rmat as<br>able ~<br>//es   | Cell<br>Styles ~ |
| 4 | AutoSave Off<br>File Home<br>AutoSave Off<br>File Copy ~<br>Sensitivity:<br>A<br>PRODUCT NAME<br>K-Mag                                                                                                    | L C<br>Insert<br>ainter<br>Fs<br>Public D<br>B<br>GRADI<br>N<br>0.0% | <ul> <li>Trial</li> <li>Arial</li> <li>I</li> <li>I</li> <li>Arial</li> <li>Arial</li> <li>B</li> <li>I</li> <li>Arial</li> <li>B</li> <li>I</li> <li>Arial</li> <li>B</li> <li>I</li> <li>Arial</li> <li>B</li> <li>I</li> <li>Arial</li> <li>B</li> <li>I</li> <li>Arial</li> <li>B</li> <li>I</li> <li>Arial</li> <li>B</li> <li>I</li> <li>Arial</li> <li>B</li> <li>I</li> <li>Arial</li> <li>B</li> <li>I</li> <li>Arial</li> <li>B</li> <li>I</li> <li>Arial</li> <li>B</li> <li>Arial</li> <li>B</li> <li>Arial</li> <li>B</li> <li>Arial</li> <li>B</li> <li>Arial</li> <li>Arial</li> <li>B</li> <li>Arial</li> <li>B</li> <li>Arial</li> <li>B</li> <li>Arial</li> <li>B</li> <li>Arial</li> <li>B</li> <li>Arial</li> <li>B</li> <li>Arial</li> <li>Arial</li></ul> | Image: page       Image: page       Image: page    < | e Layout<br>12<br>12<br>Font<br>Font<br>CONTAINER<br>BAG = 1,<br>BULK = 2,<br>LIQUID = 3,<br>2            | Formulas I<br>A^A A^ =<br>A^A -<br>F<br>F<br>F<br>AGRICULTURAL<br>(FARM)<br>12.0                                                                                                    | Cata Revi<br>= = = ∳<br>= = = = =<br>G<br>RTILIZER 1<br>SPECIALTY<br>(NON-FARM)                                                                                                    | Example Fert                                                | Tonnage Repr<br>Develope<br>rap Text<br>erge & Center | J<br>B               | plate - (<br>alp D<br>Protect<br>rotection | YMO L<br>Date<br>\$ ~                      | M<br>M<br>Cu                                        | Acrol           | opat                    | P<br>P<br>R<br>S<br>(%)<br>Mn<br>R<br>GH | anarch                                      | R<br>R<br>22.0%             | Cell<br>Styles > |

### 4. Fertilizer Inspection & Water Quality Protection Exemption Form

If a manufacturer/distributor is reporting and paying tonnage for other registrants or licensees, those registrants or licensees <u>must</u> attach to the report form a listing of the firm(s) reporting and paying tonnage on their behalf. The manufacturer/distributor will then be responsible for reporting and paying this tonnage for each registrant/licensee facility or location on an <u>individual</u> basis.

- If your firm is reporting/paying for tonnage on behalf of other licensees/registrants or vice versa, download the <u>MDARD Fertilizer Inspection and Water Quality Protection</u> <u>Exemption Form</u>
  - o Go to <u>www.michigan.gov/mdard-fertilizer</u>
  - o In the Fertilizer Program section, click on "Reporting Fertilizer Tonnage"

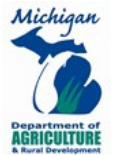

- Click on "MDARD Fertilizer Inspection and Water Quality Exemption Form" to download form
- Save to your computer in a place you can find easily (e.g., Desktop). Rename the file you're your company name, ID number, and date of submission in the file name (i.e., State of Michigan 7654 07122022).
- Complete shaded areas
  - ID Number and Company Information is required
  - <u>Total Fertilizer Tonnage</u>: Enter total tons for each Fertilizer Type. Form will automatically calculate subtotal, exemptions, and total amounts.
  - List licensed firms that pay for your firm.
    - Every column must be completed. If any information is missing, claimed exemptions will be disallowed.
    - We provide a list of our licensees/registrants on our website "<u>Michigan</u> <u>Fertilizer Facility License and Product Registration List.</u>"
    - If a firm is not licensed, tons <u>cannot</u> be exempted.
    - If you claim a tonnage exemption from a firm and that firm does not submit the tonnage exemption form and/or does not list your firm under the "List firms that you pay for" section, your claimed exemption tons will be disallowed. Please be sure to communicate with your vendors to ensure you both are completing the exemption form and agree on the number of tons.
  - List firms that you pay for.
    - Every column must be completed. If any information is missing, claimed exemptions will be disallowed.
    - We provide a list of our licensees/registrants on our website "<u>Michigan</u> <u>Fertilizer Facility License and Product Registration List.</u>"
    - A firm must be licensed to pay tonnage on behalf of another firm.
    - If a firm claims a tonnage exemption from your firm and your firm does not submit the tonnage exemption form and/or does not list that firm under the "List firms that you pay for" section, the firm attempting to claim a tonnage exemption will be disallowed. Please be sure to communicate with your vendors to ensure you both are completing the exemption form and agree on the number of tons.

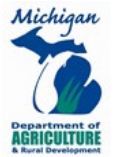

- Save your work as you go to avoid accidental loss of your work, to stop and return to your work later, etc.
- If you need additional pages, click Save As, and rename document to add "pg." and page number to document title.

### 5. Final Review and Submission

- Check your work
  - Review your work on the "TONNAGE WORKSHEET" tab and the yellow-shaded areas of the "REGISTRANT INFORMATION" tab for any errors or missing information.
  - Make corrections as needed.
  - Be sure to save!
- Email to MDARD
  - <u>Must be in Excel format</u>. No PDFs, image files, etc. If the file is not in Excel format, it will be returned to you for resubmission in Excel. Late fees may apply.
  - Every fertilizer licensee/registrant must submit the Michigan Fertilizer Inspection & Water Quality Protection Fee Payment Report form to <u>MDARD-</u> <u>Tonnage@michigan.gov</u> every reporting period even if no tons are being reported and no payment is owed.
    - You will receive an automated confirmation email as proof of receipt.
    - If no payment is owed, there is no need to mail a printed form.
    - If payment is owed, print a hard copy of the "REGISTRANT INFORMATION" worksheet, sign and date it, and mail it along with your check or money order made payable to the "STATE OF MICHIGAN" to:

MDARD PPPMD ATTN FERTILIZER TONNAGE SPECIALIST PO BOX 30776 LANSING MI 48909

### **General Information**

• Per the <u>Fertilizer Law</u>, keep tonnage-related records for at least three (3) years. Tonnage related activities are subject to an audit by the department. For out-of-state licensees without a Resident Agent, the accrued costs from an audit will be at the expense of the licensee. MDARD may contract a third party for an out-of-state audit.

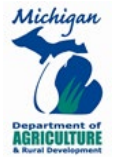

### Fees

- Fertilizer Inspection (tonnage) fee is \$0.35/ton and is assessed on total specialty fertilizer and soil conditioner tonnage.
- Water Quality Protection fee is \$1.00/ton and is assessed on all agricultural (farm) use fertilizer.
- Total tonnage fees are \$0.35/ton non-agricultural use and \$1.35/ton agricultural use fertilizer.
- Inspection fee of \$0.02/cubic yard is assessed on total peat and peat moss volume.
- <u>NOTE</u>: The inspection fee does not apply to registered specialty fertilizer or soil conditioner products sold or distributed ONLY in packages of 10 pounds or less.

### • Payments

- Tonnage payments of less than \$5.00 are waived
- o Refunds of less than \$5.00 will not be processed unless requested in writing
- o Make checks and money orders payable to "STATE OF MICHIGAN"
- o Late Fees
  - Assessed if report with payment is not postmarked by filing deadline
  - Minimum of \$50.00 or 10% of the inspection fees, whichever amount is greater
  - Assessed if zero report (no payment owed) is not received electronically by filing deadline